### Quick Reference Card Performance Management

# Integrated Resource

## **Enter Ratings and Comments**

**Process:** This process describes the steps used to enter ratings and comments for the employee.

Role: Managers

Frequency: When needed

#### Navigating to the Performance Evaluation Refer to the Entering Expectations Quick Reference Card for navigation details to the Status Overview page in myUK. Pad Employee Self-Service Employee Self-Service Manager Self-Service Test) Manager Self-Service Student Services Stu iew | Work Overview | Team Perform Performance Management History, Bac Portal Favorites **Employee Documents** Status Overview (1) View Self Evaluation Undo Unime Lock Export Appraisal Document Name Per Click on the PE link 2011 Performance Evaluation Self Evaluation Click on the Self Evaluation tab ctions Year E Use the scroll bar to view the employee's comments **Note:** There is no action step for the manager to complete in the self-Year End evaluation. **Rating the Performance** Click on the Essential Functions tab ation Essential Functions Self 2011 Performance Evaluation Essential Function To view the ratings guidelines, click on 1 Click this link for a full description of rating guidelines. the ratings link 1.1 Essential Function Delete Note: The system will only accept whole or half points. For example, you can give a rating of 3 or 3.5, but not 3.25 or 3.6. Any rating that isn't a whole or half point will

be rounded to the nearest half point.

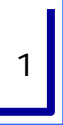

# Quick Reference Card Performance Management Enter Ratings and Comments

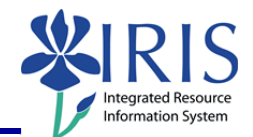

| Enter the rating for each essential function below the essential function and the job standard.         | Final Appraisal:     4.0       Weighting:     0.35                                                                                                    |
|----------------------------------------------------------------------------------------------------|----------------------------------------------------------------------------------------------------|
| <b>Note:</b> The form will multiply the rating times the weighting to get the essential function total. |                                                                                                    |
|                                                                                                    |                                                                                                    |
| Final Appraisal:                                                                                        | 4.0                                                                                                    |
| ∧ Veighting:                                                                                            | 0.35                                                                                                    |
| Eccential Euroti                                                                                        |                                                                                                    |
|                                                                                                    | 5h Total: 1.400                                                                                                    |
| Note Commenter                                                                                          |                                                                                                    |
| Adding Comments                                                                                         |                                                                                                    |
| Click on the Year End Comments tab                                                                      | Evaluation Year End Cor                                                                                                    |
| Enter your overall year end comments                                                                    | 3 Year End Comments<br>3.1 Comments<br>Note Manager Year End Comments:<br>Leigh met all expectations this year. She is a valuable member of our team. |
| Saving the Document and Forwarding It                                                                   |                                                                                                    |
| If you haven't finished the evaluation:                                                                 |                                                                                                    |
| Click Save and Exit                                                                                     | Continue <ul> <li>Save and Exit Document</li> <li>Send to 2nd Level Manager</li> </ul>                                                                |
| Click <b>Continue</b>                                                                                   | How would you like to continue?<br>Continue<br>© Save and Exit Document                                                                               |
| If you need to send the PE to a second-<br>level manager for review:                                    |                                                                                                    |
| Click Send to 2 <sup>nd</sup> Level Manager                                                             | <ul> <li>Save and Exit Document</li> <li>Send to 2nd Level Manager</li> <li>Send to Employee</li> </ul>                                               |
| Click <b>Continue</b>                                                                                   | How would you like to continue?                                                                                                    |

Quick Reference Card Performance Management

## **Enter Ratings and Comments**

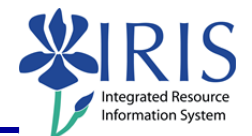

**Note:** Once the PE is sent to the employee, they will be able to see your ratings and comments, and you will be unable to make any changes. If anything needs to be changed after this point you will need to contact the SAP HR Support Team to reset the form.

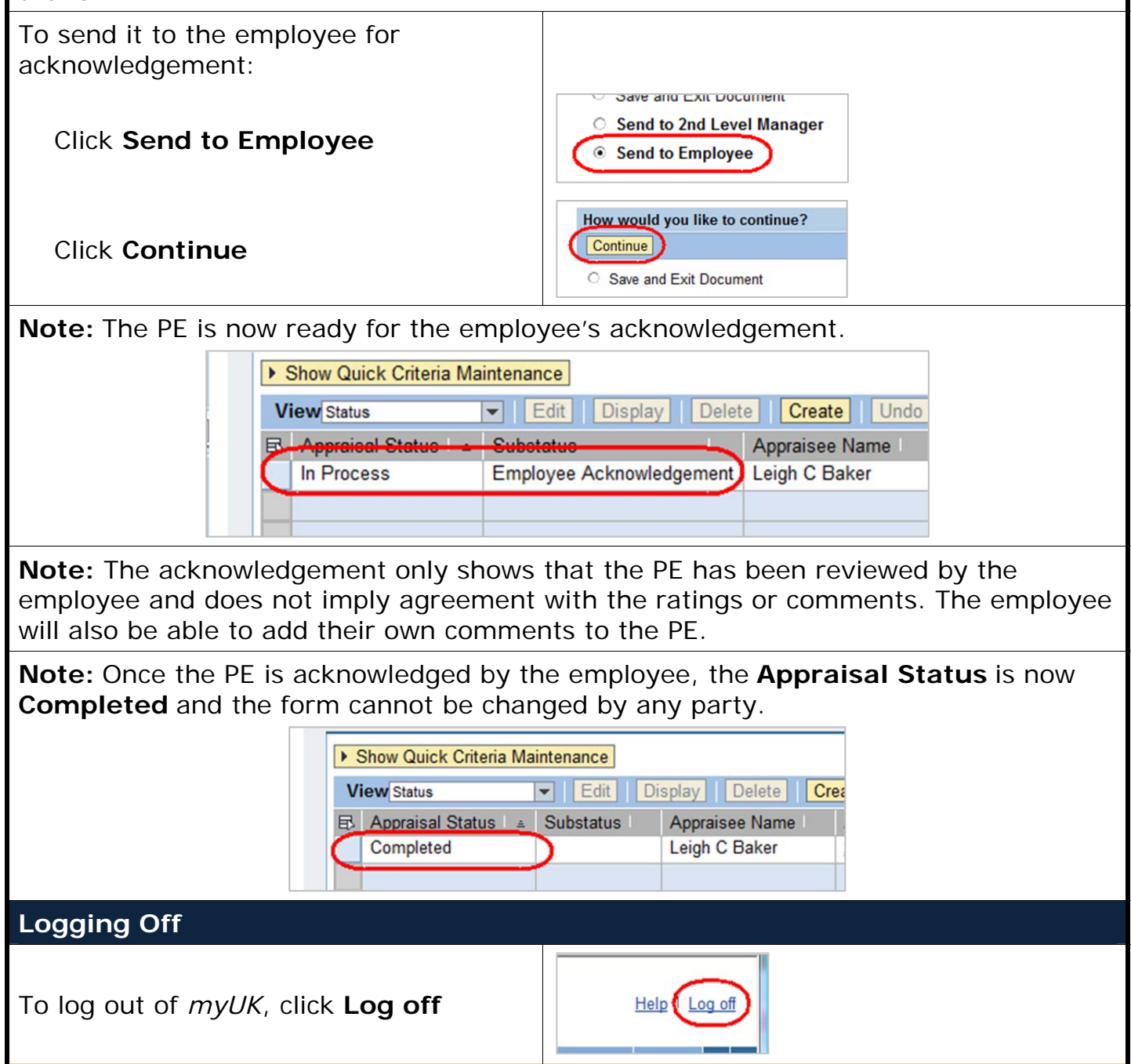